# 易拍照

# 毕业生图像采集操作指南

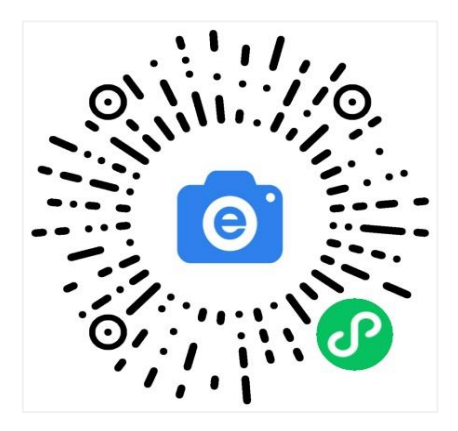

微信扫描此二维码开始采集

# 简单五步,高效采集

身份核验 > 关联学籍 > 拍照 > 照片标准化 > 照片上传

#### 1. 授权注册

扫码进入小程序后,点击【立即进入】按钮,进入后点击【微信快速登录】进行微信授权登录,点击【允许】即可登录成功。

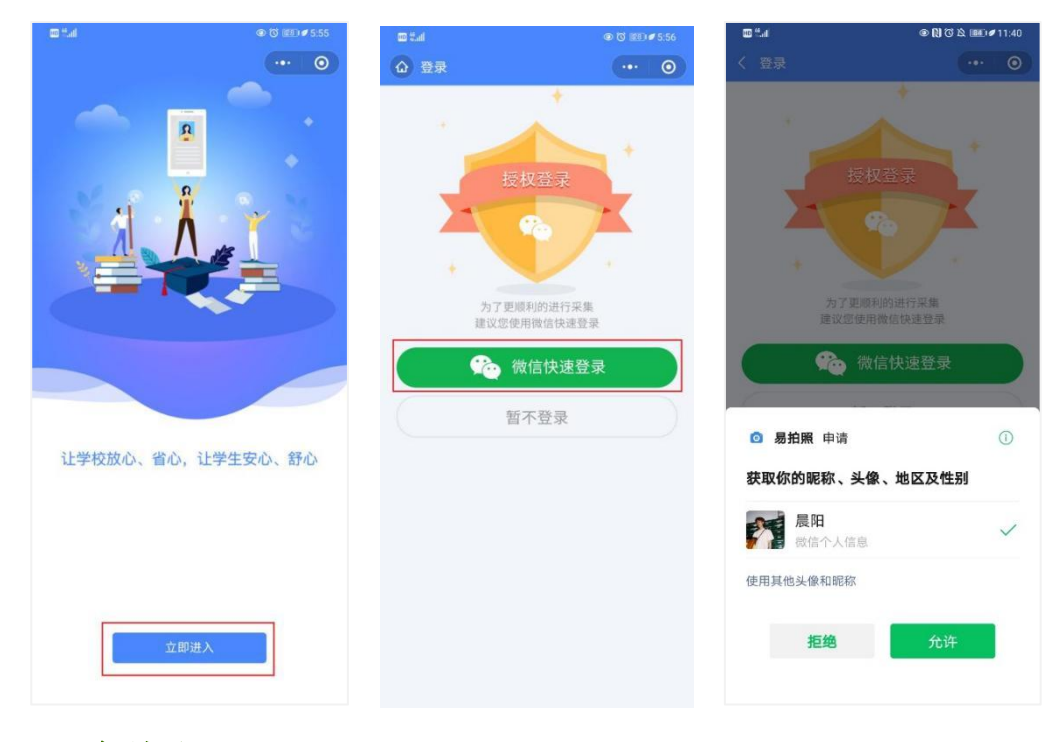

#### 2. 身份认证

输入姓名、身份证号、上传身份证正反面照片、勾选《用户隐私协议》,点击【提交】。 注:以上信息必须填写正确,才能查询您是否具备采集资格。

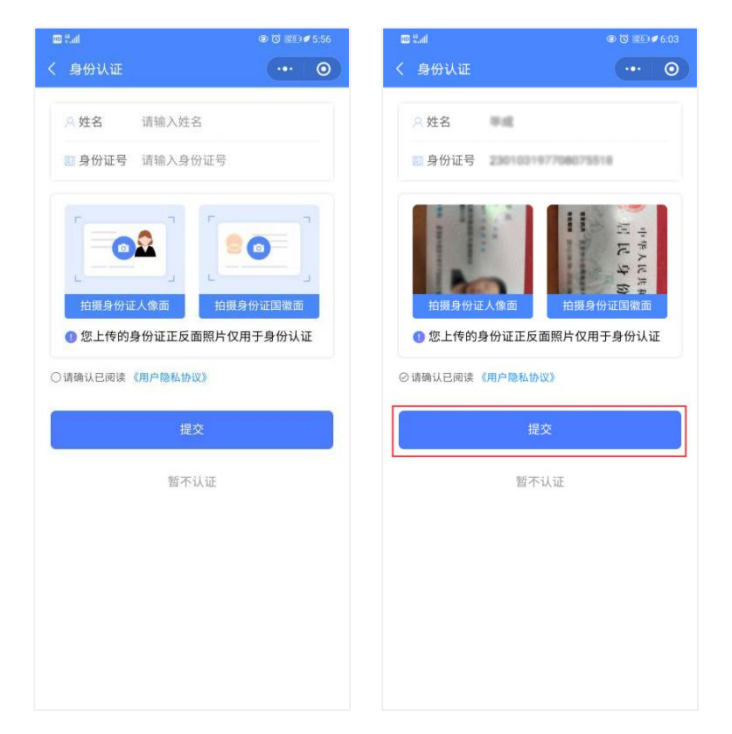

## 3. 采集资格展示

如系统自动匹配出您的学籍信息,请点击【进入采集】继续操作。 确认学籍信息无误后,点击【拍照/上传】进入支付界面。

| 🚥 thail                                                                                                    | ● 🕅 TO 🅸 💷 🖉 10:37 | 📾 Stati        | © 🕲 😢 🖉 6:59     |
|----------------------------------------------------------------------------------------------------|--------------------|----------------|------------------|
| ☆ 易拍照                                                                                                    | ••• •              | く采集详情          | ••• ()           |
| er pa                                                                                                    |                    | 白照示例           |                  |
| 采集码:<br>姓名:<br>身份证号:<br>院校代码:<br>院校名称:<br>学历英团:                                                                                                    | 进入采集               |                |                  |
| 手动关联学和                                                                                                    |                    | ➡ 采集码 20       | 21052700019      |
|                                                                                                    |                    |                | 4                |
|                                                                                                    |                    | 國 证件号          | 3103197708075518 |
|                                                                                                    |                    | <u></u><br>一学校 | 北工业大学            |
|                                                                                                    |                    | 88 学历类别        | 84983            |
|                                                                                                    |                    | 拍照             | //上传             |
|                                                                                                    |                    |                |                  |
| エート 「」 マート マート  マート マート マート マー マー マー マー マー マー マー マー マー マー マー マー マー マー マー マー マー マー マー マー マー マー マー マー マー マー マー マー マー マー マー マー マー マー マー マー マー マー マー マー マー マー マー マー マー マー マー マー マー マー マー マー マー マー マー マー マー マー マー マー マー マー マー マー マー マー マー マー マー マ | <b>将</b><br>个人中心   |                |                  |

如系统没有自动匹配出您的学籍信息,请点击【手动关联学籍】进行关联学籍。

请正确填写您的学籍信息,才能进行图像采集服务。

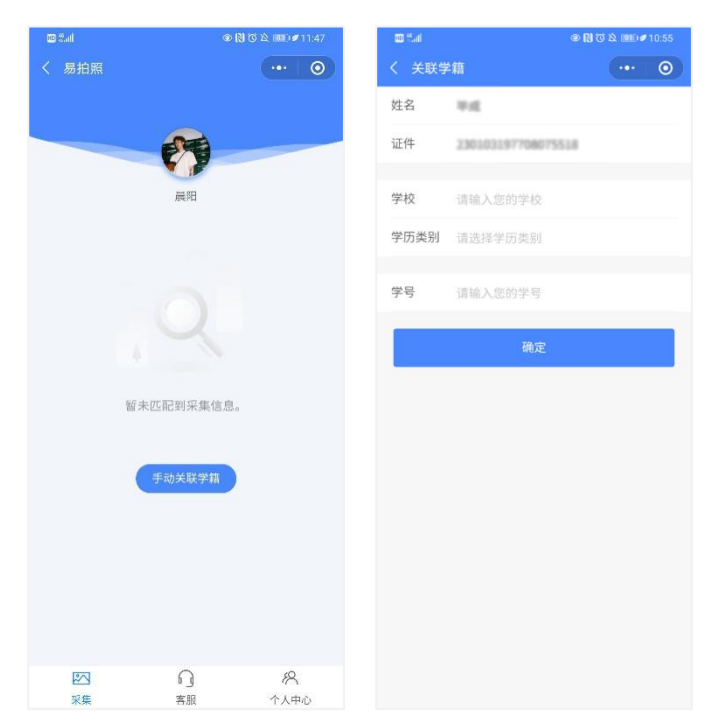

## 4. 支付费用

点击【立即支付】按钮进行支付。

#### 注: 采集费用以页面显示的价格为准。

| in tal                  | @ ℃ 1001⊄6:59 |   |
|-------------------------|---------------|---|
| く 服务内容                  | ••• •         |   |
| ④ 采集服务                  |               |   |
| 服务内容: 电子排版照下载 标准<br>片冲印 | 照排版照下载 实人核验 照 |   |
| 服务费用:                   |               |   |
|                         |               |   |
|                         |               |   |
|                         |               |   |
|                         |               |   |
|                         |               |   |
|                         |               |   |
|                         |               |   |
|                         |               |   |
|                         |               |   |
|                         |               |   |
|                         |               | 1 |
| 立即支付                    | র্বে          |   |
| L                       |               | 1 |

### 5. 上传照片

为了帮助您快速采集成功,建议您在提交照片前务必仔细阅读拍照要求后再点击【拍照或从相册选取】的方式提交合格照片。

拍照完成后,请点击【上传】按钮,即为您制作证件照。

注:不可上传自拍照,必须邀请他人充当摄影师为您拍摄。

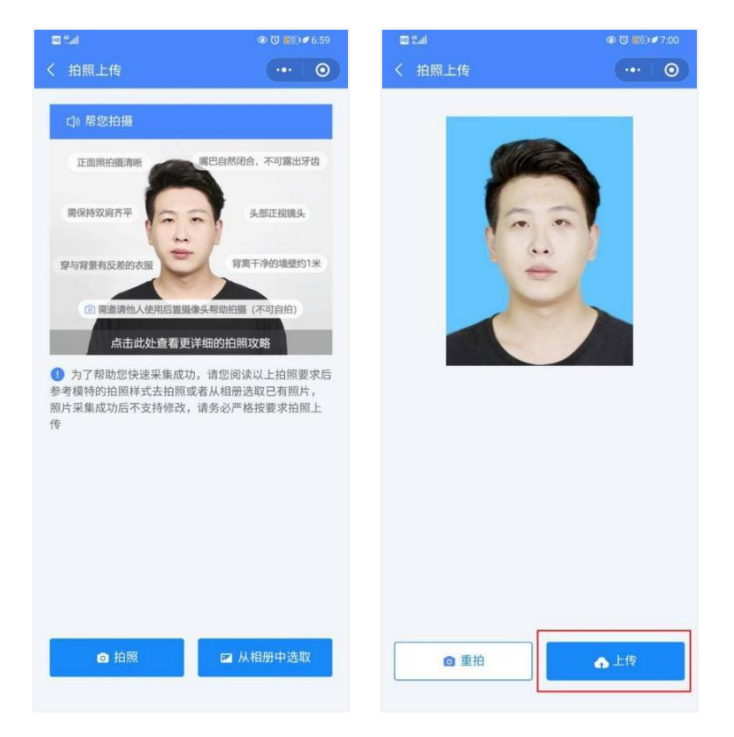

## 6. 照片标准化制作

拍照后,点击【照片标准化】,进入照片标准化制作过程中。 照片上传之前,请再次确认您的照片,然后点击【上传等待审核】。

|         |                  | 🚥 thail  |                |
|---------|------------------|----------|----------------|
| く 采集详情  | •• 0             | く 采集详情   | ••• •          |
|         | 圆片正在标准化          | 6        |                |
| ₩ 采集码   | 2012/01/2708019  | 77 4k Zz |                |
|         | 14               | 一 木柴的    |                |
| 國 证件号   | 2010/01/07/10/01 | ♀ 姓名     |                |
| ● 学校    | 80.1448          | 國 证件号    | 101017080751.0 |
|         |                  | ■ 学校     | 28.49          |
| 68 子历关剂 | ERCORD.          | 88 学历类别  |                |
|         |                  | 上传等待审核   |                |
|         |                  | 重拍       |                |
|         |                  |          |                |
|         |                  |          |                |

#### 7. 提交照片审核

审核约两个工作日,如您在审核中时,发现信息有误或者想要更换照片上传,请立即与客服 反馈。

注:照片一经提交审核通过,采集完成或进入上网中后,即不支持修改信息或更换照片。

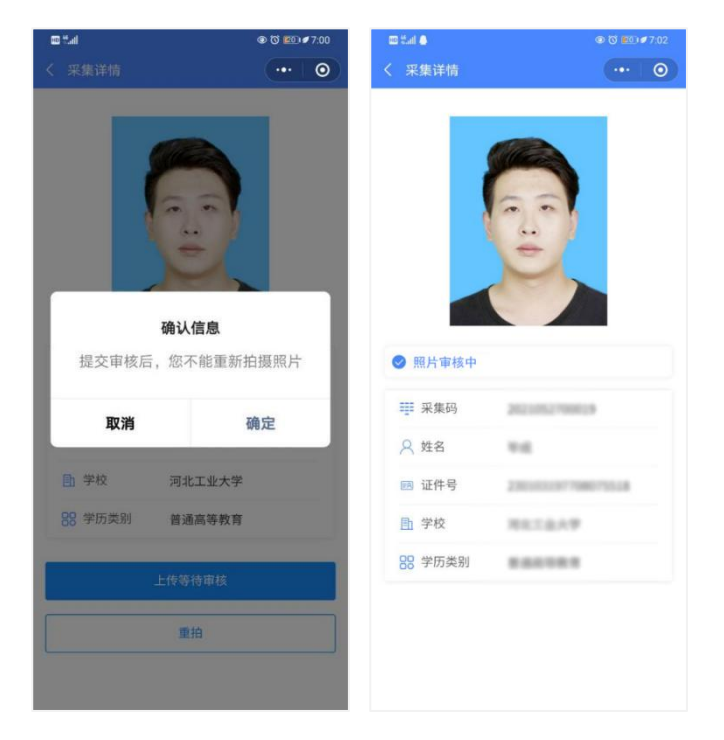

注意事项:

① 审核时间约为2个工作日左右。

② 如果您的照片"审核未通过"请您按照提示重拍上传(重拍上传不需要重复付费)以 免影响您的采集。

③ 有任何疑问,您可以点击小程序上的"在线客服"或"电话咨询"获取我们专业客服 人员的帮助。

祝您采集顺利!